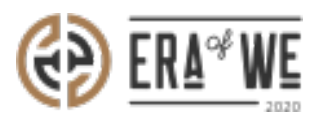

FAQ > Roaster > Sales Management > How do I Resend an invitation to a Customer?

## How do I Resend an invitation to a Customer?

Nehal Gowrish - 2021-09-14 - Sales Management

## **BRIEF DESCRIPTION**

The Era of We application allows roasters to connect and communicate with customers from all across the globe. From leading hotels and restaurants to cafes and micro-roasters, you can connect with any supply chain actor in no time. In this documentation, you will understand how to resend an invitation email to a customer.

## **STEP BY STEP GUIDE**

Step 1: Log in

to your account, navigate to the 'Sales managment' tab and select 'Customer management'

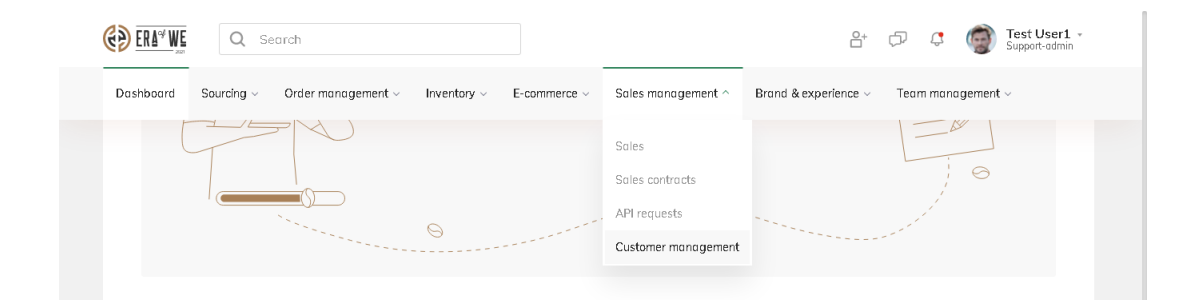

Step 2: Click on the 'Invited customers' tab.

| C C C C C C C C C C C C C C C C C C C | RA <sup>44</sup> WE Q Search            |                          |                    | ê+ ¢7                    | C Test User1 -<br>Support-admin |
|---------------------------------------|-----------------------------------------|--------------------------|--------------------|--------------------------|---------------------------------|
| Dash                                  | board Sourcing - Order management -     | Inventory ~ E-commerce ~ | Sales management ~ | Brand & experience ~ Tea | m management $\sim$             |
|                                       |                                         |                          |                    |                          |                                 |
|                                       | Customer management                     | Q Search by name, role   |                    |                          |                                 |
|                                       | Status 🗸                                |                          |                    |                          | Invite new customer             |
|                                       | Micro roasters Roasted coffee customers | Invited customers        |                    |                          |                                 |
|                                       | Email address                           | Created On               |                    | Organisation type        | Actions                         |
|                                       | vk+mr@lbit.in                           | 29/06/2021 2:52 PM       |                    | Micro-roaster            | Resend invite                   |
|                                       | vijay+mr@nordsud.se                     | 29/06/2021 2:51 PM       |                    | Micro-roaster            | Resend invite                   |
|                                       | arun+partner@lbit.in                    | 24/06/2021 8:14 PM       |                    | HoReCa                   | Resend invite                   |
| $\bigcirc$                            | aaa@aas.com                             | 24/06/2021 3:30 PM       |                    | HoReCa                   | Resend invite                   |
|                                       | anta Malanna                            | 04/06/0001 0:00 DM       |                    | HaDaCa                   |                                 |

Step 3: Click on the 'Resend invite' button for the user to whom you want to resend the invitation email.

|                                                   |                          |                    | °±+ (                                  | ☞ 🖓 💮 Test User1 ▾<br>Support-admin |
|---------------------------------------------------|--------------------------|--------------------|----------------------------------------|-------------------------------------|
| Dashboard Sourcing $\lor$ Order management $\lor$ | Inventory ~ E-commerce ~ | Sales management ~ | Brand & experience $\scriptstyle \lor$ | Team management $\vee$              |
| Status 🗸                                          |                          |                    |                                        | Invite new customer                 |
| Micro roasters Roasted coffee customers           | Invited customers        |                    |                                        |                                     |
| Email address                                     | Created On               |                    | Organisation type                      | Actions                             |
| vk+mr@lbit.in                                     | 29/06/2021 2:52 PM       |                    | Micro-roaster                          | Resend invite                       |
| vijay+mr@nordsud.se                               | 29/06/2021 2:51 PM       |                    | Micro-roaster                          | Resend invite                       |
| arun+partner@lbit.in                              | 24/06/2021 8:14 PM       |                    | HoReCa                                 | Resend invite                       |
| aaa@aas.com                                       | 24/06/2021 3:30 PM       |                    | HoReCa                                 | Resend invite                       |
| asha@abc.com                                      | 24/06/2021 3:30 PM       |                    | HoReCa                                 | Resend invite                       |
| shree@abc.com                                     | 24/06/2021 3:30 PM       |                    | HoReCa                                 | Resend invite                       |
| partner@abc.com                                   | 24/06/2021 3:29 PM       |                    | HoReCa                                 | Resend invite                       |

Thus, you can resend an invitation to a customer as a roaster.

Related articles: <u>How do I invite a New Customer</u>

"If you still have any queries, then please feel free to connect with our support team."